# Konfigurieren von IPsec auf Catalyst Switches der Serie 9000X

# Inhalt

| Einleitung                           |
|--------------------------------------|
| Voraussetzungen                      |
| Anforderungen                        |
| Verwendete Komponenten               |
| Hintergrundinformationen             |
| Terminologie                         |
| Konfigurieren                        |
| Netzwerkdiagramm                     |
| Installieren der HSEC-Lizenz         |
| <u>SVTI-Tunnelschutz</u>             |
| Überprüfung                          |
| IPsec-Tunnel                         |
| <u>IOSd-Kontrollebene</u>            |
| PD-Kontrollebene                     |
| Fehlerbehebung                       |
| lOSd                                 |
| PD-Kontrollebene                     |
| PD-Datenebene                        |
| Datenflugzeug-Paketverfolgungssystem |
| Debuggen von PD-Datenfeldern         |
| Zugehörige Informationen             |

# Einleitung

In diesem Dokument wird beschrieben, wie Sie die IPsec-Funktion (Internet Protocol Security) auf Catalyst 9300X-Switches überprüfen.

# Voraussetzungen

# Anforderungen

Cisco empfiehlt, dass Sie über Kenntnisse in folgenden Bereichen verfügen:

IPsec

Verwendete Komponenten

Die Informationen in diesem Dokument basierend auf folgenden Software- und Hardware-Versionen:

- C9300X
- C9400X
- Cisco IOS® XE 17.6.4 und höher

Die Informationen in diesem Dokument beziehen sich auf Geräte in einer speziell eingerichteten Testumgebung. Alle Geräte, die in diesem Dokument benutzt wurden, begannen mit einer gelöschten (Nichterfüllungs) Konfiguration. Wenn Ihr Netzwerk in Betrieb ist, stellen Sie sicher, dass Sie die möglichen Auswirkungen aller Befehle kennen.

# Hintergrundinformationen

Ab Cisco IOS® XE 17.5.1 unterstützen Catalyst Switches der Serie 9300-X IPsec. IPsec bietet ein hohes Maß an Sicherheit durch Verschlüsselung und Authentifizierung sowie Schutz von Daten vor unbefugtem Zugriff. Die IPsec-Implementierung auf dem C9300X bietet sichere Tunnel zwischen zwei Peers mithilfe der sVTI-Konfiguration (Static Virtual Tunnel Interface).

Die IPsec-Unterstützung für Switches der Catalyst 9400-X-Serie wurde in Cisco IOS® XE 17.10.1 eingeführt, während die Unterstützung für Catalyst 9500-X für 17.12.1 geplant ist.

| IOSd  | IOS-Daemon                                 | Dies ist der Cisco IOS-Daemon, der auf dem Linux-Kernel<br>ausgeführt wird. Er wird als Softwareprozess im Kernel<br>ausgeführt.IOSdprozessiert CLI-Befehle und -Protokolle, die<br>Status und Konfiguration aufbauen.      |
|-------|--------------------------------------------|----------------------------------------------------------------------------------------------------|
| PD    | Plattformabhängig                          | plattformspezifische Daten und Befehle                                                                                                    |
| IPsec | Internetprotokoll-<br>Sicherheit           | Eine sichere Netzwerkprotokoll-Suite, die Datenpakete<br>authentifiziert und verschlüsselt, um eine sichere<br>verschlüsselte Kommunikation zwischen zwei Computern über<br>ein Internetprotokoll-Netzwerk bereitzustellen. |
| SVTI  | Statische virtuelle<br>Tunnelschnittstelle | Eine statisch konfigurierte virtuelle Schnittstelle, auf die Sie<br>Sicherheitsfunktionen anwenden können                                                                                                    |
| SA    | Sicherheitszuordnung                       | Ein SA ist eine Beziehung zwischen zwei oder mehr Einheiten,<br>die beschreibt, wie die Einheiten Sicherheitsdienste nutzen, um<br>sicher zu kommunizieren                                                                  |

# Terminologie

| FED | Forwarding-Engine-<br>Treiber | Die Switch-Komponente, die für die Hardwareprogrammierung<br>des UADP ASIC verantwortlich ist |
|-----|-------------------------------|-----------------------------------------------------------------------------------------------|
|     | Inelation                     | des UADP ASIC verantwortlich ist                                                              |

# Konfigurieren

# Netzwerkdiagramm

Für dieses Beispiel fungieren der Catalyst 9300X und der ASR1001-X als IPsec-Peers mit virtuellen IPsec-Tunnelschnittstellen.

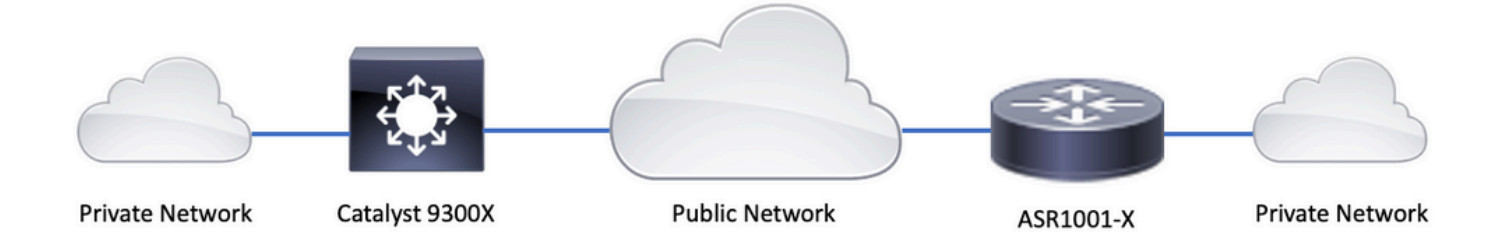

# Installieren der HSEC-Lizenz

Aktivieren Sie die IPsec-Funktion auf der Catalyst 9300X-Plattform. Eine HSEC-Lizenz (C9000-HSEC) ist erforderlich. Dies unterscheidet sich von anderen Cisco IOS XE-basierten Routing-Plattformen, die IPsec unterstützen, wobei eine HSEC-Lizenz nur erforderlich ist, um den zulässigen Verschlüsselungsdurchsatz zu erhöhen. Auf der Catalyst 9300X-Plattform werden der Tunnelmodus und die Tunnelschutz-CLI blockiert, wenn keine HSEC-Lizenz installiert ist:

```
<#root>
C9300X(config)#
int tunnel1
C9300X(config-if)#
tunnel mode ipsec ipv4
%'tunnel mode' change not allowed
*Sep 19 20:54:41.068: %PLATFORM_IPSEC_HSEC-3-INVALID_HSEC: HSEC
```

license not present: IPSec mode configuration is rejected

Installieren Sie die HSEC-Lizenz, wenn der Switch über Smart Licensing mit CSSM oder CSLU verbunden ist:

<#root>

C9300X#

license smart authorization request add hseck9 local

\*Oct 12 20:01:36.680: %SMART\_LIC-6-AUTHORIZATION\_INSTALL\_SUCCESS: A new licensing authorization code wa

Überprüfen Sie, ob die HSEC-Lizenz ordnungsgemäß installiert ist:

NOT IN USE

Aktivieren Sie IPsec als Tunnelmodus auf der Tunnelschnittstelle:

<#root>
C9300X(config)#
int tunnel1
C9300X(config-if)#
tunnel mode ipsec ipv4

C9300X(config-if)#

end

Sobald IPsec aktiviert ist, wird die HSEC-Lizenz IN USE

<#root>
C9300X#
show license summ

Account Information:
 Smart Account: Cisco Systems, TAC As of Oct 13 15:50:35 2022 UTC
 Virtual Account: CORE TAC

License Usage:
 License Entitlement Tag Count Status
 -------network-advantage (C9300X-12Y Network Adv...) 1 IN USE
 dna-advantage (C9300X-12Y DNA Advantage) 1 IN USE
 C9K HSEC (Cat9K HSEC) 1

IN USE

## SVTI-Tunnelschutz

Die IPsec-Konfiguration auf dem C9300X verwendet die Cisco IOS XE IPsec-Standardkonfiguration. Hierbei handelt es sich um eine einfache SVTI-Konfiguration mit <u>IKEv2</u> <u>Smart Defaults</u>, bei der die IKEv2-Standardrichtlinie, das IKEv2-Angebot, die IPsec-Transformation und das IPsec-Profil für IKEv2 verwendet werden.

Konfiguration des C9300X

<#root>
ip routing
!
crypto ikev2 profile default

match identity remote address 192.0.2.2 255.255.255
authentication remote pre-share key cisco123
authentication local pre-share key cisco123
!
interface Tunnel1

ip address 192.168.1.1 255.255.255.252
tunnel source 198.51.100.1
tunnel mode ipsec ipv4
tunnel destination 192.0.2.2
tunnel protection ipsec profile default

Hinweis: Da es sich bei Catalyst 9300X im Wesentlichen um einen Access Layer-Switch handelt, muss IP-Routing explizit aktiviert werden, damit Routing-basierte Funktionen wie VTI funktionieren.

**Peer-Konfiguration** 

<#root>
crypto ikev2 profile default

match identity remote address 198.51.100.1 255.255.255.255
authentication remote pre-share key cisco123
authentication local pre-share key cisco123
!
interface Tunnel1

ip address 192.168.1.2 255.255.255.252
tunnel source 192.0.2.2
tunnel mode ipsec ipv4
tunnel destination 198.51.100.1
tunnel protection ipsec profile default

Eine ausführlichere Erläuterung der verschiedenen IKEv2- und IPsec-Konfigurationskonstrukte finden Sie im <u>C9300X IPsec-Konfigurationsleitfaden.</u>

# Überprüfung

## **IPsec-Tunnel**

Die IPsec-Implementierung auf der C9300X-Plattform unterscheidet sich von der Architektur auf Routing-Plattformen (ASR1000, ISR4000, Catalyst 8200/8300 usw.), bei denen die IPsec-Funktionsverarbeitung im QFP-Mikrocode (Quantum Flow Processor) implementiert ist.

Die C9300X-Weiterleitungsarchitektur basiert auf der UADP-ASIC, sodass die meisten QFP-Funktionen der FIA-Implementierung hier nicht zur Anwendung kommen.

Hier einige der wichtigsten Unterschiede:

- show crypto ipsec sa peer x.x.x.x-Plattform zeigt keine Plattformprogrammierungsinformationen vom FMAN bis zum QFP an.
- Packet-trace funktioniert ebenfalls nicht (mehr dazu weiter unten).
- UADP ASIC unterstützt keine Klassifizierung des Krypto-Datenverkehrs, daher gilt die Plattform für den Krypto-Regelsatz nicht

**IOSd-Kontrollebene** 

Die Verifizierung der IPsec-Kontrollebene entspricht exakt der Verifizierung für die Routing-Plattformen, siehe . So zeigen Sie die in IOSd installierte IPsec-SA an:

```
<#root>
C9300X#
show crypto ipsec sa
interface: Tunnel1
    Crypto map tag: Tunnel1-head-0, local addr 198.51.100.1
   protected vrf: (none)
   local ident (addr/mask/prot/port): (0.0.0.0/0.0.0/0/0)
   remote ident (addr/mask/prot/port): (0.0.0.0/0.0.0/0/0)
   current_peer 192.0.2.2 port 500
     PERMIT, flags={origin_is_acl,}
    #pkts encaps: 200, #pkts encrypt: 200, #pkts digest: 200
    #pkts decaps: 200, #pkts decrypt: 200, #pkts verify: 200
    #pkts compressed: 0, #pkts decompressed: 0
    #pkts not compressed: 0, #pkts compr.
failed: 0
    #pkts not decompressed: 0, #pkts decompress failed: 0
 #send errors 0, #recv errors 0
     local crypto endpt.: 198.51.100.1, remote crypto endpt.: 192.0.2.2
     plaintext mtu 1438, path mtu 1500, ip mtu 1500, ip mtu idb TwentyFiveGigE1/0/1
     current outbound spi: 0x42709657(1114674775)
     PFS (Y/N): N, DH group: none
     inbound esp sas:
      spi: 0x4FE26715(1340237589)
        transform: esp-aes esp-sha-hmac ,
        in use settings ={Tunnel, }
       conn id: 2098,
flow_id: CAT9K:98
, sibling_flags FFFFFFF80000048, crypto map: Tunnel1-head-0
        sa timing: remaining key lifetime (k/sec): (26/1605)
        IV size: 16 bytes
        replay detection support: Y
        Status: ACTIVE(ACTIVE)
     inbound ah sas:
     inbound pcp sas:
     outbound esp sas:
      spi: 0x42709657(1114674775)
       transform: esp-aes esp-sha-hmac,
        in use settings ={Tunnel, }
        conn id: 2097,
```

```
flow_id: CAT9K:97
, sibling_flags FFFFFFF80000048, crypto map: Tunnel1-head-0
        sa timing: remaining key lifetime (k/sec): (32/1605)
        IV size: 16 bytes
        replay detection support: Y
        Status: ACTIVE(ACTIVE)
        outbound ah sas:
        outbound pcp sas:
```

Beachten Sie die flow\_id in der Ausgabe. Diese muss mit der auf der Weiterleitungsebene installierten Fluss-ID übereinstimmen.

## **PD-Kontrollebene**

Statistiken zwischen IOSd- und PD-Kontrollebene

#### <#root>

C9300X#

show platfor software ipsec policy statistics

| PAL CMD             | REQUEST | REPLY OK | REPLY ERR | ABORT  |
|---------------------|---------|----------|-----------|--------|
| SADB_INIT_START     | 3       | 3        | 0         | 0      |
| SADB_INIT_COMPLETED | 3       | 3        | 0         | 0      |
| SADB_DELETE         | 2       | 2        | 0         | 0      |
| SADB_ATTR_UPDATE    | 4       | 4        | 0         | 0      |
| SADB_INTF_ATTACH    | 3       | 3        | 0         | 0      |
| SADB_INTF_UPDATE    | 0       | 0        | 0         | 0      |
| SADB_INTF_DETACH    | 2       | 2        | 0         | 0      |
| ACL_INSERT          | 4       | 4        | 0         | 0      |
| ACL_MODIFY          | 0       | 0        | 0         | 0      |
| ACL_DELETE          | 3       | 3        | 0         | 0      |
| PEER_INSERT         | 7       | 7        | 0         | 0      |
| PEER_DELETE         | 6       | 6        | 0         | 0      |
| SPI_INSERT          | 39      | 37       | 2         | 0      |
| SPI_DELETE          | 36      | 36       | 0         | 0      |
| CFLOW_INSERT        | 5       | 5        | 0         | 0      |
| CFLOW_MODIFY        | 33      | 33       | 0         | 0      |
| CFLOW_DELETE        | 4       | 4        | 0         | 0      |
| IPSEC_SA_DELETE     | 76      | 76       | 0         | 0      |
| TBAR_CREATE         | 0       | 0        | 0         | 0      |
| TBAR_UPDATE         | 0       | 0        | 0         | 0      |
| TBAR_REMOVE         | 0       | 0        | 0         | 0      |
|                     | 0       | 0        | 0         | 0      |
| PAL NOTIFY          | RECEIVE | COMPLETE | PROC ERR  | IGNORE |
| NOTIFY RP           | 0       | 0        | 0         | 0      |
| SA DEAD             | 0       | 0        | 0         | 0      |
| SA SOFT LIFE        | 46      | 46       | 0         | 0      |
| IDLE TIMER          | 0       | 0        | 0         | 0      |
| DPD TIMER           | 0       | 0        | 0         | 0      |
| INVALID_SPI         | 0       | 0        | 0         | 0      |
|                     | 0       | 5        | 0         | 0      |

| VTI SADB                    | 0       | 33      | 0     |
|-----------------------------|---------|---------|-------|
| TP SADB                     | 0       | 40      | 0     |
|                             |         |         |       |
| IPSec PAL database summary: |         |         |       |
| DB NAME                     | ENT ADD | ENT DEL | ABORT |
| PAL_SADB                    | 3       | 2       | 0     |
| PAL_SADB_ID                 | 3       | 2       | 0     |
| PAL_INTF                    | 3       | 2       | 0     |
| PAL_SA_ID                   | 76      | 74      | 0     |
| PAL_ACL                     | 0       | 0       | 0     |
| PAL_PEER                    | 7       | 6       | 0     |
| PAL_SPI                     | 39      | 38      | 0     |
| PAL_CFLOW                   | 5       | 4       | 0     |
| PAL_TBAR                    | 0       | 0       | 0     |

0 0

## SADB-Objekttabelle

<#root>

C9300X#

show plat software ipsec switch active f0 sadb all

IPsec SADB object table:

| SADB-ID | Hint        | Complete | #RefCnt | #CfgCnt | #ACL-Ref |
|---------|-------------|----------|---------|---------|----------|
|         |             |          |         |         |          |
| 3       | vir-tun-int | true     | 2       | 0       | 0        |

## SADB-Eintrag

<#root>

C9300X#

show plat software ipsec switch active f0 sadb identifier 3

**IPsec-Flow-Informationen** 

## <#root>

C9300X#

```
_____
```

Flow id: 97

mode: tunnel direction: outbound protocol: esp SPI: 0x42709657 local IP addr: 198.51.100.1 remote IP addr: 192.0.2.2 crypto map id: 0 SPD id: 3 cpp SPD id: 0 ACE line number: 0 QFP SA handle: INVALID crypto device id: 0 IOS XE interface id: 65 interface name: Tunnel1 use path MTU: FALSE object state: active object bind state: new \_\_\_\_\_

```
Flow id: 98
```

mode: tunnel direction: inbound protocol: esp SPI: 0x4fe26715 local IP addr: 198.51.100.1 remote IP addr: 192.0.2.2 crypto map id: 0 SPD id: 3 cpp SPD id: 0 ACE line number: 0 QFP SA handle: INVALID crypto device id: 0 IOS XE interface id: 65 interface name: Tunnel1 object state: active

# Fehlerbehebung

## IOSd

Diese Befehle debug und show werden in der Regel wie folgt zusammengefasst:

<#root>

show crypto eli all

show crypto socket

show crypto map

show crypto ikev2 sa detail

show crypto ipsec sa

show crypto ipsec internal

<#root>

debug crypto ikev2

debug crypto ikev2 error

debug crypto ikev2 packet

debug crypto ipsec

debug crypto ipsec error

debug crypto kmi

debug crypto socket

debug tunnel protection

## **PD-Kontrollebene**

Verwenden Sie zur Verifizierung der Bedienung der PD-Kontrollebene die oben aufgeführten Verifizierungsschritte. Aktivieren Sie die Debug-Funktion für die PD-Kontrollebene, um alle mit der PD-Kontrollebene zusammenhängenden Probleme zu beheben:

1. Erhöhen Sie die Protokollierungsebene für "btrace" auf "verbose":

<#root>

#### C9300X#

set platform software trace forwarding-manager switch active f0 ipsec verbose

C9300X#

show platform software trace level forwarding-manager switch active f0 | in ipsec ipsec

Verbose

#### 2. Aktivieren Sie das bedingte Debuggen der PD-Kontrollebene:

<#root>

C9300X#

show logging process fman\_fp module ipsec internal

3. Sammeln Sie die Debug-Ausgabe von fman\_fp btrace:

Logging display requested on 2022/10/19 20:57:52 (UTC) for Hostname: [C9300X], Model: [C9300X-24Y], Ver

Displaying logs from the last 0 days, 0 hours, 10 minutes, 0 seconds executing cmd on chassis 1 ... Unified Decoder Library Init .. DONE Found 1 UTF Streams

```
2022/10/19 20:50:36.686071658 {fman_fp_F0-0}{1}: [ipsec] [22441]: (ERR): IPSEC-PAL-IB-Key::
2022/10/19 20:50:36.686073648 {fman_fp_F0-0}{1}: [ipsec] [22441]: (ERR): IPSEC-b0 d0 31 04 85 36 a6 08
```

## **PD-Datenebene**

Überprüfen der IPsec-Tunnelstatistik des Datenbereichs, einschließlich häufiger IPsec-Drops wie HMAC oder Wiedergabefehler

<#root> C9300X# show platform software fed sw active ipsec counters if-id all Flow Stats for if-id 0x41 -----Inbound Flow Info for flow id: 98 -----SA Index: 1 \_\_\_\_\_ Asic Instance 0: SA Stats Packet Format Check Error: 0 Invalid SA: 0 Auth Fail: 0 Sequence Number Overflows: 0 Anti-Replay Fail:0Packet Count:200Byte Count:27600 -----Outbound Flow Info for flow id: 97 -----SA Index: 1025 \_\_\_\_\_ Asic Instance 0: SA Stats Packet Format Check Error: 0 Invalid SA: 0 Auth Fail: 0 Sequence Number Overflows: 0 Anti-Replay Fail:0Packet Count:200Byte Count:33600

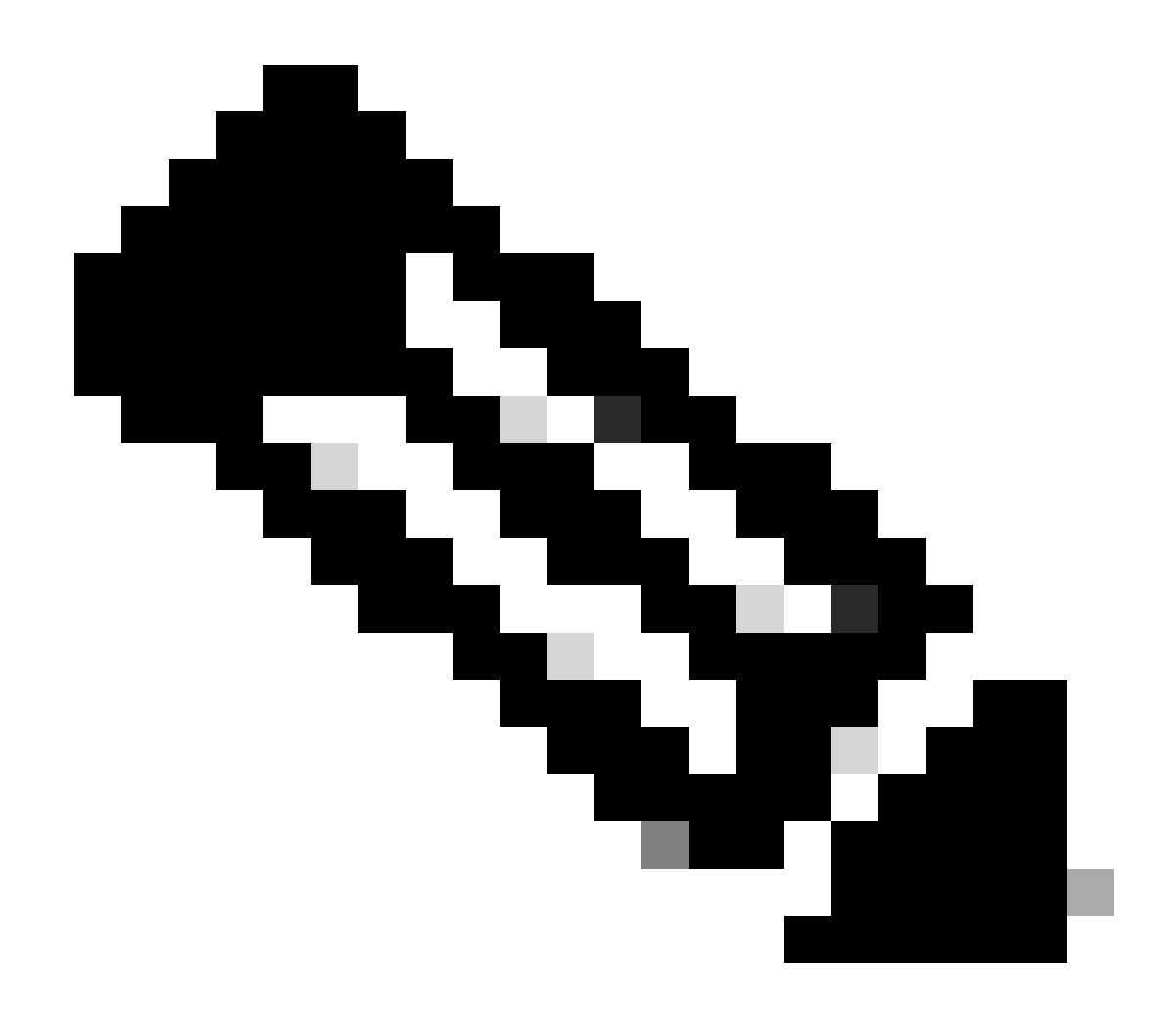

Hinweis: Die Flow-ID stimmt mit der Flow-ID in der Ausgabe show crypto ipsec sa überein. Einzelne Flow-Statistiken können auch mit dem Befehl show platform software fed switch active ipsec counters sa <sa\_id> abgerufen werden, wobei sa\_id den SA-Index in der vorherigen Ausgabe darstellt.

# Datenflugzeug-Paketverfolgungssystem

Packet-Tracer verhält sich auf der UADP ASIC-Plattform ganz anders als auf dem QFP-basierten System. Sie kann entweder mit einem manuellen oder einem PCAP-basierten Trigger aktiviert werden. Hier ist ein Beispiel für die Verwendung von PCAP (EPC)-basierten Triggern.

1. Aktivieren Sie EPC und fangen Sie an:

<#root>

C9300X#

monitor capture test interface twentyFiveGigE 1/0/2 in match ipv4 10.1.1.2/32 any

<#root>

C9300X#

show monitor capture test

```
Status Information for Capture test
 Target Type:
 Interface: TwentyFiveGigE1/0/2, Direction: IN
   Status : Inactive
 Filter Details:
  IPv4
    Source IP: 10.1.1.2/32
   Destination IP: any
   Protocol: any
 Buffer Details:
   Buffer Type: LINEAR (default)
   Buffer Size (in MB): 10
  File Details:
   File not associated
 Limit Details:
  Number of Packets to capture: 0 (no limit)
   Packet Capture duration: 0 (no limit)
   Packet Size to capture: 0 (no limit)
   Maximum number of packets to capture per second: 1000
   Packet sampling rate: 0 (no sampling)
```

2. Führen Sie den Rest aus und stoppen Sie die Erfassung:

<#root>

C9300X#

monitor capture test start

```
Started capture point : test
*Oct 18 18:34:09.656: %BUFCAP-6-ENABLE: Capture Point test enabled.
<run traffic test>
```

C9300X#

monitor capture test stop

```
Capture statistics collected at software:

Capture duration - 23 seconds

Packets received - 5

Packets dropped - 0

Packets oversized - 0

Bytes dropped in asic - 0

Capture buffer will exists till exported or cleared

Stopped capture point : test
```

#### 3. Exportieren der Erfassung in Flash

#### <#root>

#### C9300X#

#### show monitor capture test buff

\*Oct 18 18:34:33.569: %BUFCAP-6-DISABLE Starting the packet display ..... Press Ctrl + Shift + 6 to exit

| 1 | 0.00000  | 10.1.1.2 -> 10.2.1.2 | ICMP 114 Echo | (ping) request | id=0x0003, seq=0/0, tt1=255 |
|---|----------|----------------------|---------------|----------------|-----------------------------|
| 2 | 0.000607 | 10.1.1.2 -> 10.2.1.2 | ICMP 114 Echo | (ping) request | id=0x0003, seq=1/256, ttl=2 |
| 3 | 0.001191 | 10.1.1.2 -> 10.2.1.2 | ICMP 114 Echo | (ping) request | id=0x0003, seq=2/512, ttl=2 |
| 4 | 0.001760 | 10.1.1.2 -> 10.2.1.2 | ICMP 114 Echo | (ping) request | id=0x0003, seq=3/768, ttl=2 |
| 5 | 0.002336 | 10.1.1.2 -> 10.2.1.2 | ICMP 114 Echo | (ping) request | id=0x0003, seq=4/1024, ttl= |
|   |          |                      |               |                |                             |

C9300X#

monitor capture test export location flash:test.pcap

#### 4. Ausführen der Paketverfolgung:

#### <#root>

C9300X#

```
show platform hardware fed switch 1 forward interface TwentyFiveGigE 1/0/2 pcap flash:test.pcap number 3
```

Show forward is running in the background. After completion, syslog will be generated.

```
C9300X#
*Oct 18 18:36:56.288: %SHFWD-6-PACKET_TRACE_DONE: Switch 1 F0/0: fed: Packet Trace Complete: Execute (
*Oct 18 18:36:56.288: %SHFWD-6-PACKET_TRACE_FLOW_ID: Switch 1 F0/0: fed: Packet Trace Flow id is 131077
C9300X#
C9300X#show plat hardware fed switch 1 forward last summary
Input Packet Details:
###[ Ethernet ]###
 dst
        = b0:8b:d0:8d:6b:d6
 src=78:ba:f9:ab:a7:03
           = 0 \times 800
 type
###[ IP ]###
     version
              = 4
     ihl
              = 5
              = 0x0
     tos
              = 100
     len
     id
              = 15
    flags
              =
     frag
              = 0
              = 255
     ttl
     proto
              = icmp
     chksum
              = 0xa583
     src=10.1.1.2
           = 10.2.1.2
     dst
    options = ''
###[ ICMP ]###
       type
                 = echo-request
        code
                 = 0
```

| chksum = 0xae17          |                        |               |        |       |        |      |         |      |      |      |         |       |      |     |    |    |    |      |
|--------------------------|------------------------|---------------|--------|-------|--------|------|---------|------|------|------|---------|-------|------|-----|----|----|----|------|
| id = 0x3                 |                        |               |        |       |        |      |         |      |      |      |         |       |      |     |    |    |    |      |
| seq = $0x0$              |                        |               |        |       |        |      |         |      |      |      |         |       |      |     |    |    |    |      |
| ###[ Raw ]###            |                        |               |        |       |        |      |         |      |      |      |         |       |      |     |    |    |    |      |
| load = '00 0             | 00 00 00 01            | L 1B CF       | 14 AB  | CD    | AB CD  | AB   | CD      | AB   | CD / | AB ( | CD A    | B CI  | ) AB | CD  | AB | CD | AB | CD A |
| Ingress:                 |                        |               |        |       |        |      |         |      |      |      |         |       |      |     |    |    |    |      |
| Port                     | : Twenty               | -<br>iveGig   | E1/0/2 |       |        |      |         |      |      |      |         |       |      |     |    |    |    |      |
| Global Port Number       | : 2                    |               |        |       |        |      |         |      |      |      |         |       |      |     |    |    |    |      |
| Local Port Number        | : 2                    |               |        |       |        |      |         |      |      |      |         |       |      |     |    |    |    |      |
| Asic Port Number         | : 1                    |               |        |       |        |      |         |      |      |      |         |       |      |     |    |    |    |      |
| Asic Instance            | : 1                    |               |        |       |        |      |         |      |      |      |         |       |      |     |    |    |    |      |
| Vlan                     | • 4095                 |               |        |       |        |      |         |      |      |      |         |       |      |     |    |    |    |      |
| Manned Vlan TD           | • 1                    |               |        |       |        |      |         |      |      |      |         |       |      |     |    |    |    |      |
| STP Instance             | • 1                    |               |        |       |        |      |         |      |      |      |         |       |      |     |    |    |    |      |
| BlockForward             |                        |               |        |       |        |      |         |      |      |      |         |       |      |     |    |    |    |      |
| PlackLaann               | . 0                    |               |        |       |        |      |         |      |      |      |         |       |      |     |    |    |    |      |
|                          | : 0                    |               |        |       |        |      |         |      |      |      |         |       |      |     |    |    |    |      |
| L3 Interface             | : 38                   |               |        |       |        |      |         |      |      |      |         |       |      |     |    |    |    |      |
| IPV4 Routing             | : enabled              | 1             |        |       |        |      |         |      |      |      |         |       |      |     |    |    |    |      |
| IPv6 Routing             | : enabled              | 1             |        |       |        |      |         |      |      |      |         |       |      |     |    |    |    |      |
| Vrt Id                   | : 0                    |               |        |       |        |      |         |      |      |      |         |       |      |     |    |    |    |      |
| Adjacency:               |                        |               |        |       |        |      |         |      |      |      |         |       |      |     |    |    |    |      |
| Station Index            | : 179                  |               |        |       |        |      |         |      |      |      |         |       |      |     |    |    |    |      |
| Destination Index        | : 20754                |               |        |       |        |      |         |      |      |      |         |       |      |     |    |    |    |      |
| Rewrite Index            | : 24                   |               |        |       |        |      |         |      |      |      |         |       |      |     |    |    |    |      |
| Replication Bit Map      | : 0x1                  | ['remo        | teData | ']    |        |      |         |      |      |      |         |       |      |     |    |    |    |      |
| Decision:                |                        |               |        |       |        |      |         |      |      |      |         |       |      |     |    |    |    |      |
| Destination Index        | : 20754                | [DI_RC        | P_PORT | 3]    |        |      |         |      |      |      |         |       |      |     |    |    |    |      |
| Rewrite Index            | : 24                   |               |        |       |        |      |         |      |      |      |         |       |      |     |    |    |    |      |
| Dest Mod Index           | : 0                    | [IGR_F        | IXED_D | MI_N  | IULL_V | ALU  | E]      |      |      |      |         |       |      |     |    |    |    |      |
| CPU Map Index            | : 0                    | ΓΟΜΙ Ν        | ULL1   |       |        |      | -       |      |      |      |         |       |      |     |    |    |    |      |
| Forwarding Mode          | : 3                    | [Other        | orTu   | nnel  | 1      |      |         |      |      |      |         |       |      |     |    |    |    |      |
| Replication Bit Map      | :                      | ['remo        | teData | '1    | -      |      |         |      |      |      |         |       |      |     |    |    |    |      |
| Winner                   |                        | L 3FWDT       | PV4 10 |       | ,      |      |         |      |      |      |         |       |      |     |    |    |    |      |
| Oos Label                | • 1                    | LJINDI        |        | 01(01 |        |      |         |      |      |      |         |       |      |     |    |    |    |      |
| SCT                      | • •                    |               |        |       |        |      |         |      |      |      |         |       |      |     |    |    |    |      |
|                          | . 0                    |               |        |       |        |      |         |      |      |      |         |       |      |     |    |    |    |      |
|                          | . 0                    |               |        |       |        |      |         |      |      |      |         |       |      |     |    |    |    |      |
| Lyress.                  |                        |               |        |       |        |      |         |      |      |      |         |       |      |     |    |    |    |      |
|                          |                        |               |        |       |        |      |         |      |      |      |         |       |      |     |    |    |    |      |
|                          | : RCP                  |               |        |       |        |      |         |      |      |      |         |       |      |     |    |    |    |      |
| ASTC Instance            | : 0                    |               |        |       |        |      |         |      |      |      |         |       |      |     |    |    |    |      |
| ASIC PORT NUMBER         | : 0                    |               |        |       |        |      |         |      |      |      |         |       |      |     |    |    |    |      |
| Output Port Data         | :                      |               |        |       |        |      |         |      |      |      |         |       |      |     |    |    |    |      |
| Port                     | : RCP                  |               |        |       |        |      |         |      |      |      |         |       |      |     |    |    |    |      |
| Asic Instance            | : 0                    |               |        |       |        |      |         |      |      |      |         |       |      |     |    |    |    |      |
| Asic Port Number         | : 90                   |               |        |       |        |      |         |      |      |      |         |       |      |     |    |    |    |      |
| Unique RI                | : 0                    |               |        |       |        |      |         |      |      |      |         |       |      |     |    |    |    |      |
| Rewrite Type             | : 0                    | [Unkno        | wn]    |       |        |      |         |      |      |      |         |       |      |     |    |    |    |      |
| Mapped Rewrite Type      | : 229                  | [IPSEC        | _TUNNE | L_MO  | DE_EN  | CAP_ | _FIF    | RSTF | PASS | _00  | TERV    | /4_II | NER  | V4] |    |    |    |      |
| Vlan                     | : 0                    |               |        |       |        |      |         |      |      |      |         |       |      |     |    |    |    |      |
| Mapped Vlan ID           | : 0                    |               |        |       |        |      |         |      |      |      |         |       |      |     |    |    |    |      |
| RCP, mappedRii.fdMux     | <pre> ProfileSet</pre> | z = 1 ,       | get f  | dMux  | Profi  | le t | fron    | n Ma | appe | dRi  | i       |       |      |     |    |    |    |      |
| Qos Label                | : 1                    |               |        |       |        |      |         |      |      |      |         |       |      |     |    |    |    |      |
| SGT                      | : 0                    |               |        |       |        |      |         |      |      |      |         |       |      |     |    |    |    |      |
| *****                    | *****                  | *****         | *****  | ****  | ****   | ***  | * * * * | **** | ***  | ***  | * * * * | *     |      |     |    |    |    |      |
| Input Packet Details:    |                        |               |        |       |        |      |         |      |      |      |         |       |      |     |    |    |    |      |
| N/A: Recirculated Packet |                        |               |        |       |        |      |         |      |      |      |         |       |      |     |    |    |    |      |
| Ingress:                 |                        |               |        |       |        |      |         |      |      |      |         |       |      |     |    |    |    |      |
| Port                     | : Recircu              | lation        | Port   |       |        |      |         |      |      |      |         |       |      |     |    |    |    |      |
| Asic Port Number         | · 00                   | - i u c i Oll |        |       |        |      |         |      |      |      |         |       |      |     |    |    |    |      |
| Asic Instance            |                        |               |        |       |        |      |         |      |      |      |         |       |      |     |    |    |    |      |
| Vlan                     | . 0                    |               |        |       |        |      |         |      |      |      |         |       |      |     |    |    |    |      |
| Vidii<br>Mannad Viler TD | : 0                    |               |        |       |        |      |         |      |      |      |         |       |      |     |    |    |    |      |
| mapped vian ID           | : 2                    |               |        |       |        |      |         |      |      |      |         |       |      |     |    |    |    |      |

STP Instance : 0 : 0 BlockForward BlockLearn : 0 : 38 L3 Interface : enabled IPv4 Routing : enabled IPv6 Routing Vrf Id : 0 Adjacency: Station Index : 177 : 21304 Destination Index Rewrite Index : 21 Replication Bit Map : 0x1 ['remoteData'] Decision: Destination Index : 21304 Rewrite Index : 21 Dest Mod Index : 0 [IGR\_FIXED\_DMI\_NULL\_VALUE] CPU Map Index : 0 [CMI\_NULL] Forwarding Mode : 3 [Other or Tunnel] Replication Bit Map : ['remoteData'] L3FWDIPV4 LOOKUP Winner : : 1 Qos Label SGT : 0 DGTID : 0 Egress: Possible Replication 1 Port : TwentyFiveGigE1/0/1 Output Port Data 2 Port 2 TwentyFiveGigE1/0/1 Global Port Number : 1 Local Port Number : 1 : 0 Asic Port Number Asic Instance : 1 Unique RI : 0 Rewrite Type : 0 [Unknown] : 13 Mapped Rewrite Type [L3\_UNICAST\_IPV4\_PARTIAL] V1an : 0 Mapped Vlan ID : 0 Output Packet Details: Port : TwentyFiveGigE1/0/1 ###[ Ethernet ]### dst = 00:62:ec:da:e0:02 src=b0:8b:d0:8d:6b:e4  $= 0 \times 800$ type ###[ IP ]### version = 4 ih] = 5 tos = 0x0len = 168id = 2114 flags = DFfrag = 0 = 254 tt1 proto = ipv6\_crypt = 0x45dbchksum src=198.51.100.1 = 192.0.2.2dst = '' options ###[ Raw ]### = ' load 6D 18 45 C9 00 00 00 06 09 B0 DC 13 11 FA DC F8 63 98 51 98 33 11 9C C0 D7 24 BF C2 1C 45 D3 1B 91 0B 5F B4 3A C0 

#### C9300X#

show crypto ipsec sa | in current outbound

current outbound spi:

#### 0x6D1845C9

(1830307273)

<-- Matches the load result in packet trace

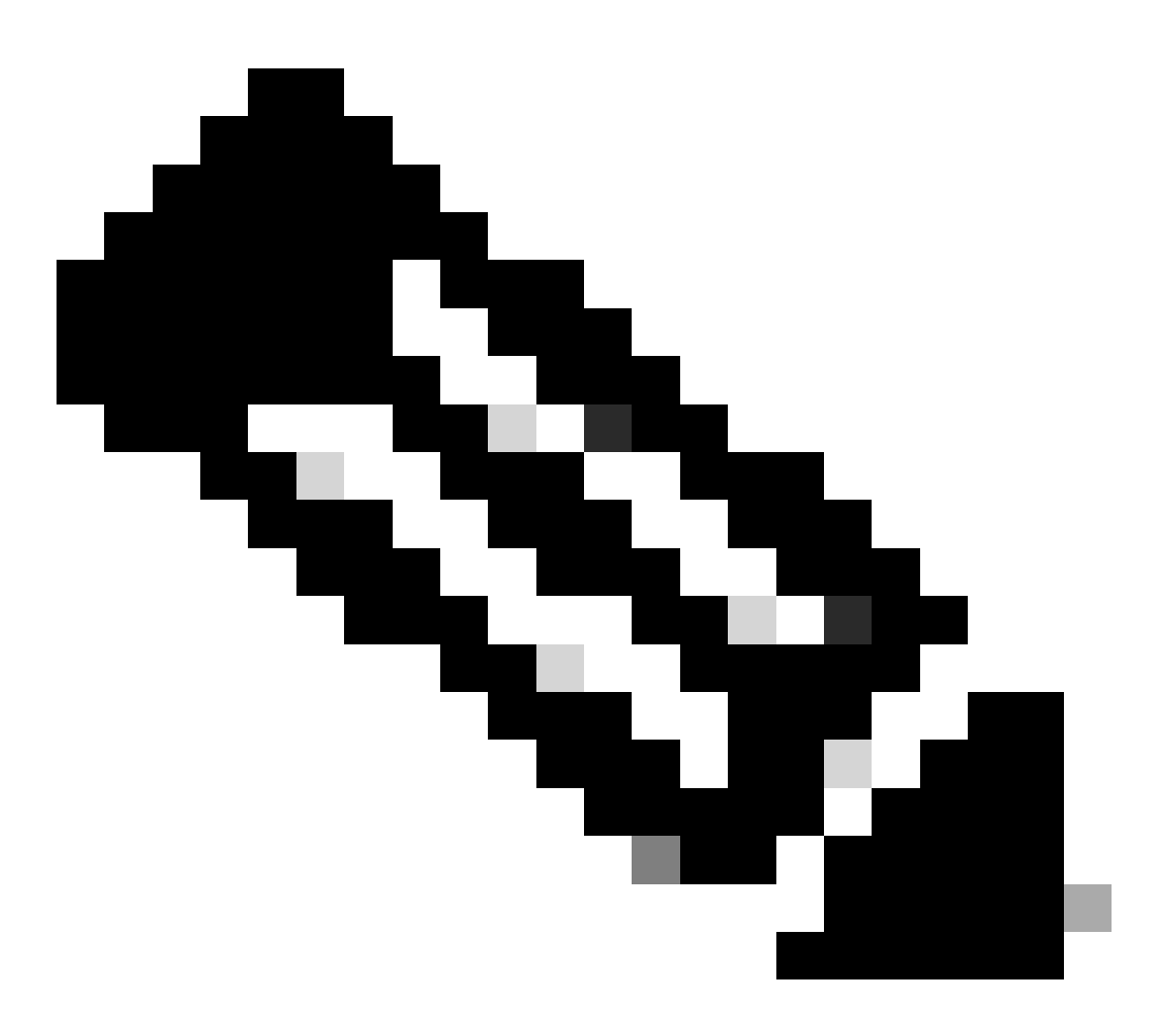

Hinweis: In der vorherigen Ausgabe ist der Paketweiterleitungsausgang das ESP-Paket mit dem aktuellen ausgehenden SA SPI. Für eine detailliertere FED-Weiterleitungsentscheidungsanalyse die Detailvariante desselben Befehls. Beispiel: show plat hardware fed switch 1 vorwärts letzte details kann verwendet werden.

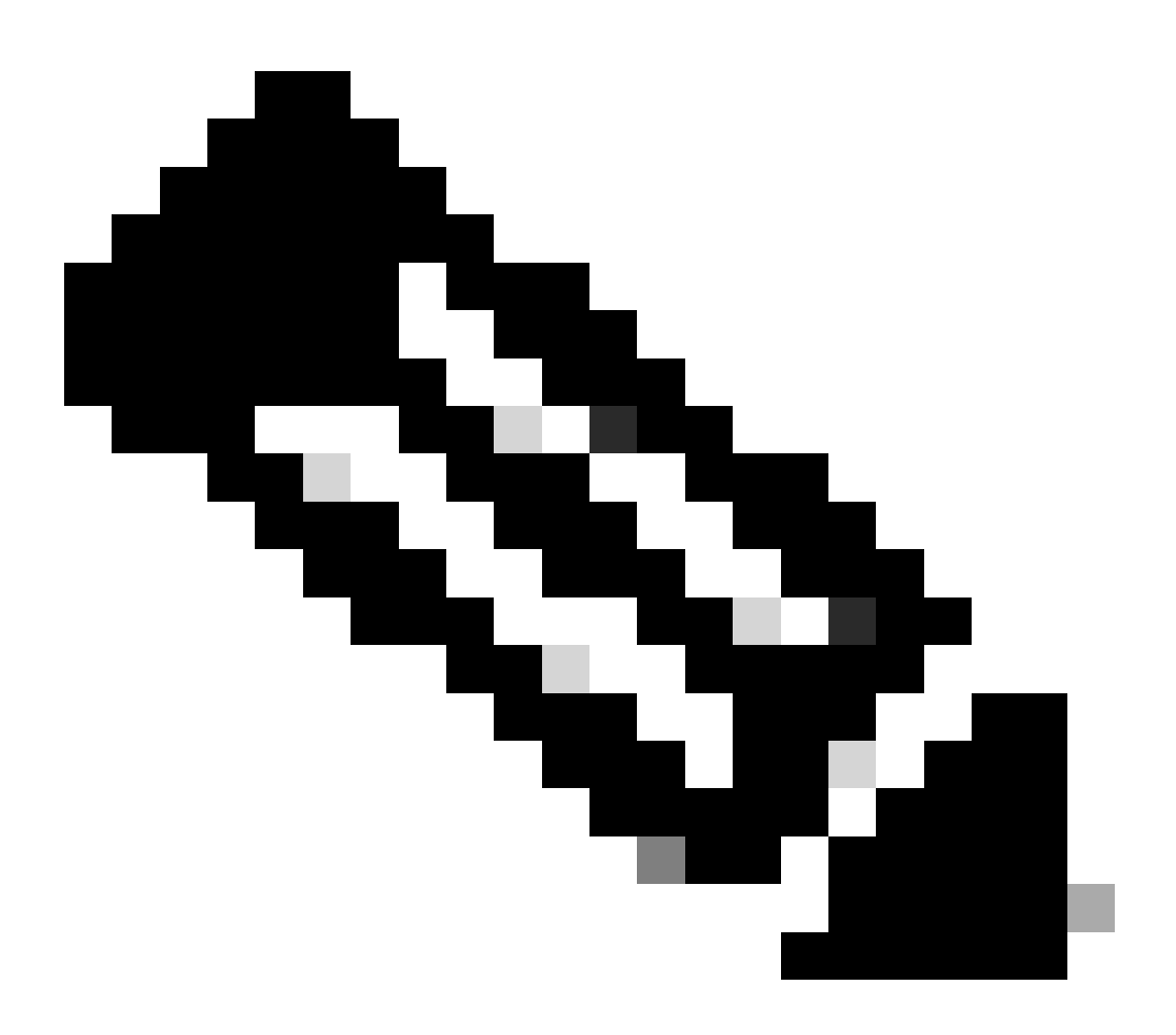

**Hinweis**: Das Debuggen von PD-Datenblättern sollte nur mit Unterstützung durch das TAC aktiviert werden. Dies sind Traces auf sehr niedriger Ebene, die vom Engineering benötigt werden, wenn das Problem nicht über normale CLIs/Debugs identifiziert werden kann.

<#root>

C9300X#

set platform software trace fed switch active ipsec verbose

#### C9300X#

debug platform condition feature ipsec dataplane submode all level verbose

C9300X#

show logging process fed module ipsec internal

**IPsec-PD-SHIM-Debugs** 

<#root>

debug platform software ipsec info

debug platform software ipsec error

debug platform software ipsec verbose

debug platform software ipsec all

# Zugehörige Informationen

• Konfigurieren von IPsec auf Catalyst Switches der Serie 9300

## Informationen zu dieser Übersetzung

Cisco hat dieses Dokument maschinell übersetzen und von einem menschlichen Übersetzer editieren und korrigieren lassen, um unseren Benutzern auf der ganzen Welt Support-Inhalte in ihrer eigenen Sprache zu bieten. Bitte beachten Sie, dass selbst die beste maschinelle Übersetzung nicht so genau ist wie eine von einem professionellen Übersetzer angefertigte. Cisco Systems, Inc. übernimmt keine Haftung für die Richtigkeit dieser Übersetzungen und empfiehlt, immer das englische Originaldokument (siehe bereitgestellter Link) heranzuziehen.